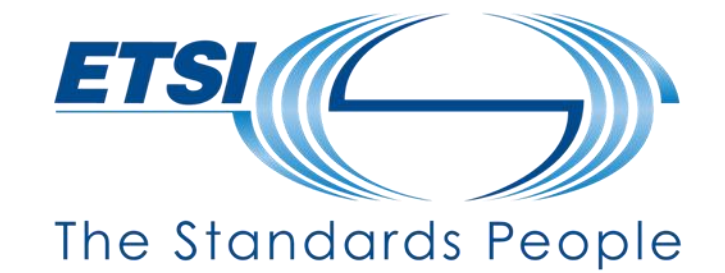

NWM – the collaborative editing platform

# Hands-on Training

Presented by: Sebastian MÜLLER and Ultan MULLIGAN For: 3GPP

Jul/Aug 2022

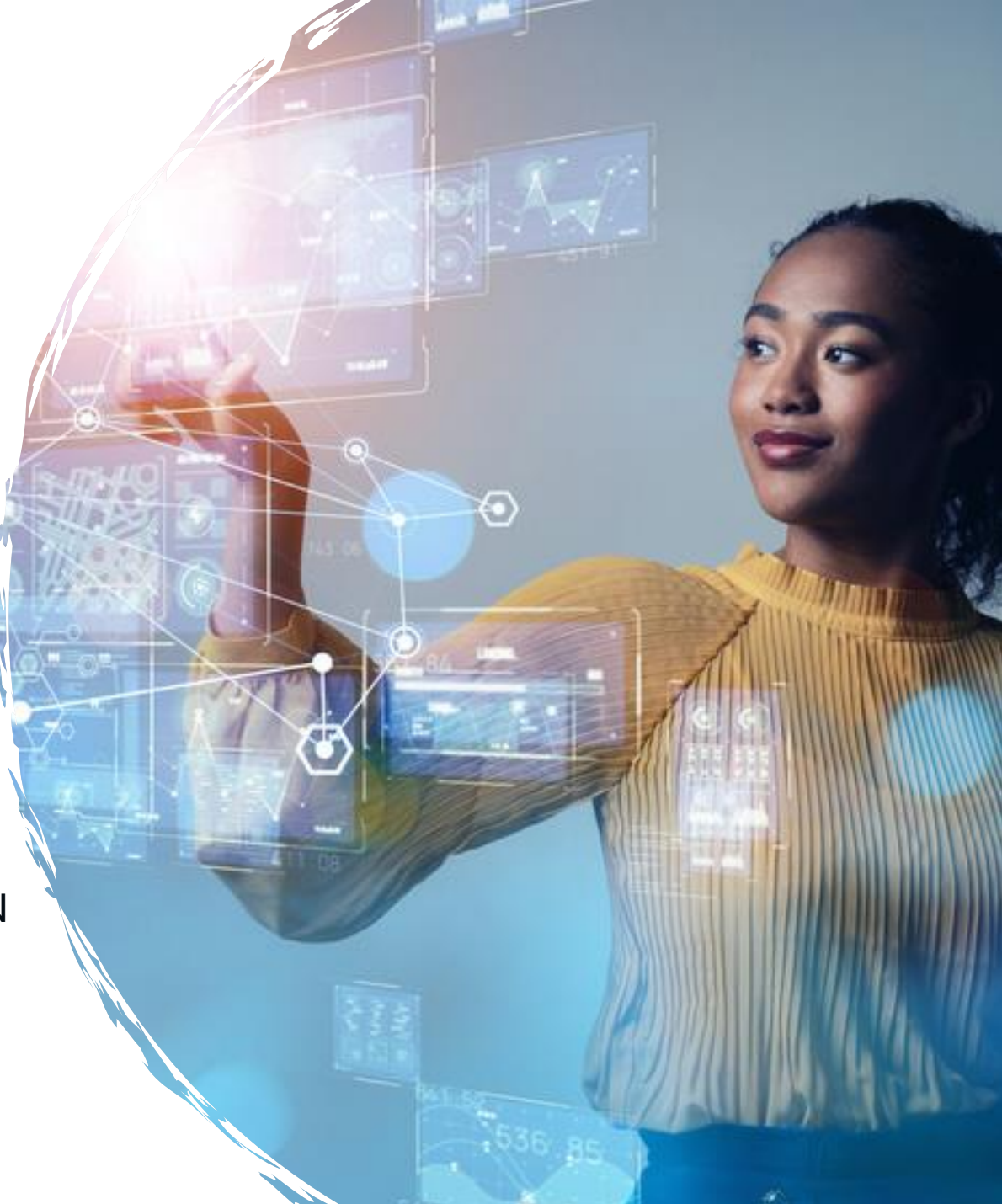

#### **About us**

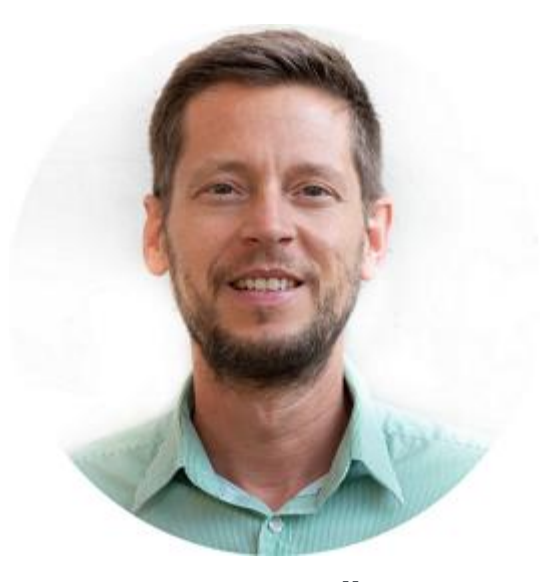

Sebastian MÜLLER NWM Development Manager sebastian.mueller@etsi.org

20+ years' experience in ETSI standardisation Since 2007 ETSI CTI

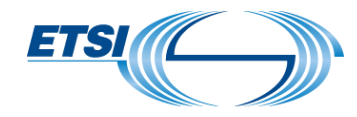

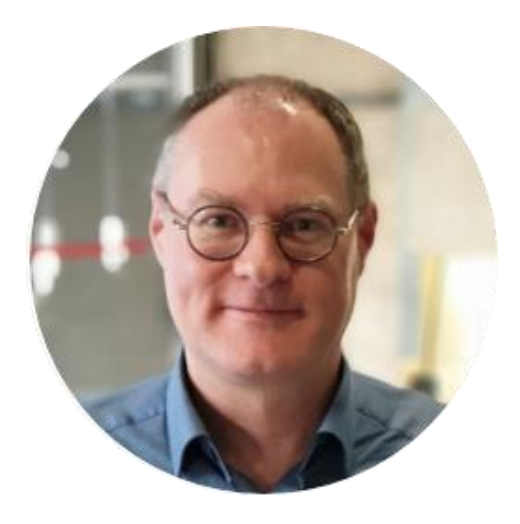

Ultan MULLIGAN CTI Director ultan.mulligan@etsi.org

25+ years' experience in ETSI, 3GPP, ITU standardisation

#### **About NWM**

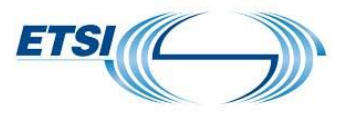

We are developing an online platform to enable new drafting processes, with the following characteristics:

- 24/7 collaboration, allowing users located anywhere to submit contributions or change requests, comments & requests for clarification, in real-time or during physical meetings. An off-line mode of working is also planned
- Customizable: can be configured with different roles and rights and document life-cycles, for different types of ETSI and 3GPP committee
- Continuous Quality & Integration: assisted integration of approved changes, early detection of conflicting changes, continuous application of drafting rules
- Traceability & Data Mining, enabled by preserving the entire evolution of a document

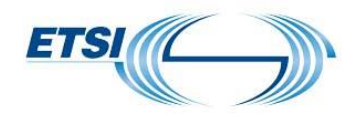

# Moderator creates a document in the NWM platform containing feedback forms

- Each delegate logs into the platform and submits their comments/position
- Parallel updates are possible. No conflicts.
- Document can be printed as PDF and uploaded as Tdoc in 3GU

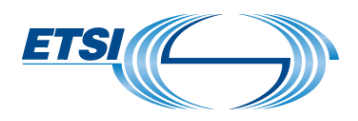

# Scope of today's training

**Delegate Part** 

- How to post a comment in a Feedback Form
- Notifications
- Saved Views
- Tags
- Bulk Actions
- Export PDF

Moderator part

- Create and share a document
- Revise a document

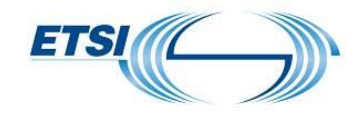

# **Delegate Training**

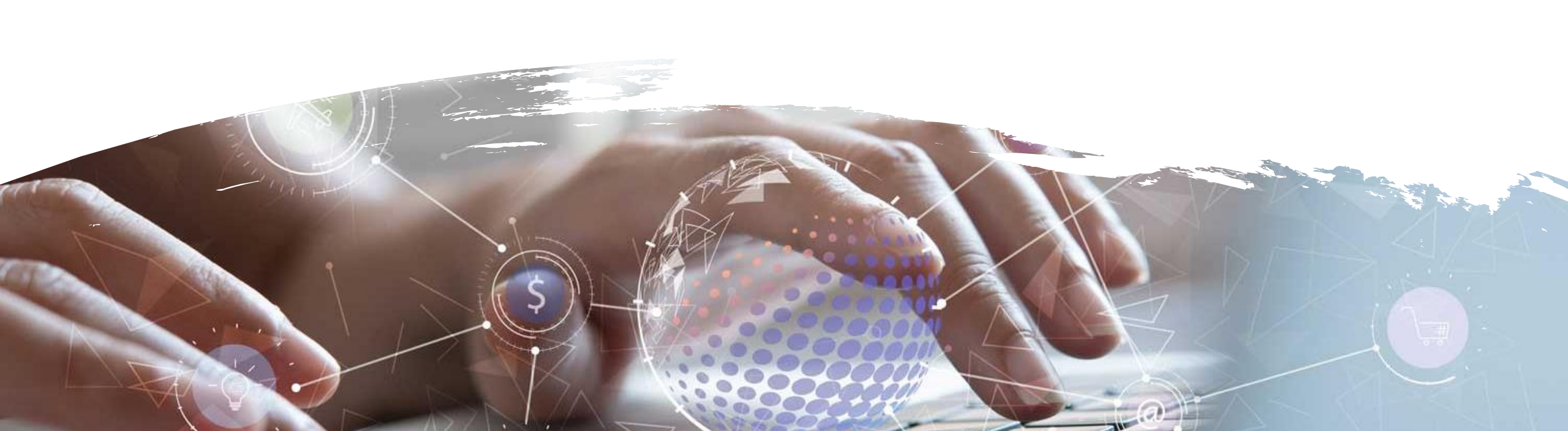

## How to post a comment in a Feedback Form?

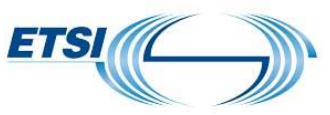

#### Log into NWM

- https://nwm-demo.etsi.org/#/
- Sign in with your 3GU username
- Go to Search Page
- Search for a document with
  - Title "NWM\_Demo"
  - Owner: Sebastian Müller
  - Context: RAN
- Add the document to your workspace
- Open the document and scroll to Feedback Form 1
- Submit a feedback

## Notifications

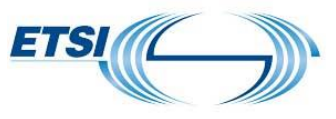

Add a document to your Workspace to receive Notifications

New post

- Indicator on Notification Bell
- Indicator on Feedback Form
- Inside Feedback Form: New posts highlighted in yellow
- New document version
  - On Notification Bell
- Notifications on new elements since last visit
- Notifications removed upon visit
- Update every 120 seconds

https://nwmwiki.etsi.org/docs/03-workspace.html#notifications

••• Peature Mynamic Refresh' scheduled for July release

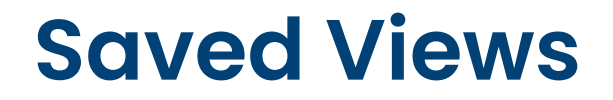

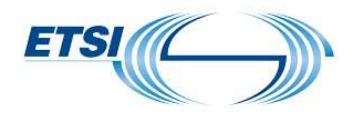

Saving a search result allows you to create a list of documents relevant to a specific meeting

https://nwmwiki.etsi.org/docs/03-workspace.html#save-search-results

Only available on Search page

Future release: Workspace and Search page will be merged on one page

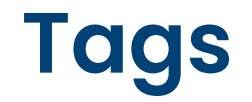

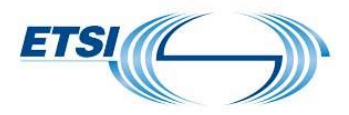

Documents in your workspace can be tagged

This allows you to group documents together

Click on a tag to filter your workspace

https://nwmwiki.etsi.org/docs/03-workspace.html#organize-your-documents-with-tags

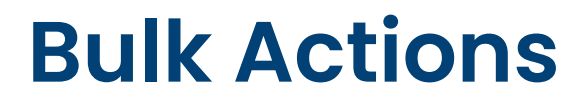

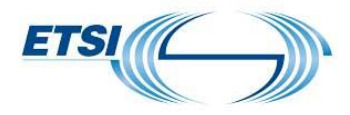

Remove multiple documents from your workspace

Tag multiple documents from yrou workspace

https://nwmwiki.etsi.org/docs/03-workspace.html#bulk-actions

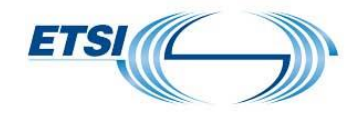

# **Moderator Training**

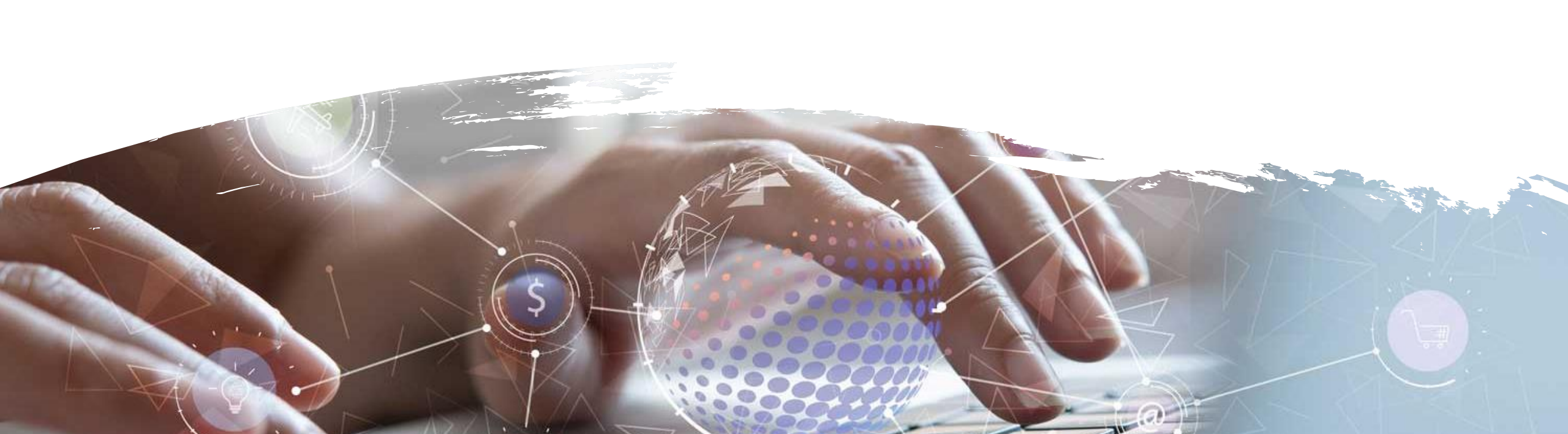

#### How to create a document?

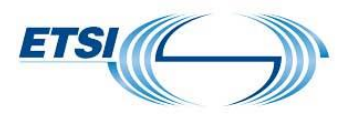

#### • Log into NWM

- https://nwm-demo.etsi.org/#/
- Sign in with your 3GU username

Create a document

Insert TDOC Header, Figure, Table
 Insert a Feedback Form

Share the document

#### How to revise a document?

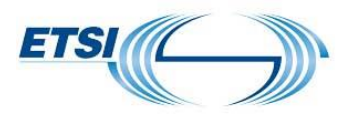

Open a document of which you are the owner

- Click 'Prepare next version'
  Dresside of title (this is an interim
- Provide a title (this is an interim title)
- Insert a Heading at the end of the variant
- Call it "Conclusion"
- Add some text
- Toggle 'Show changes'

Click 'Promote to new version'

### **Advice for moderators**

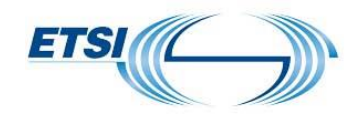

• <u>https://nwmwiki.etsi.org/docs/08-3gpp-workflows.html#advice-for-moderators</u>

### **Useful Links**

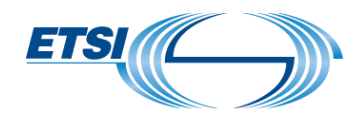

Access it at: <u>https://nwm-trial.etsi.org</u>

User ETSI Portal or 3GU username/password to log in

Help files & documentation: <u>https://nwmwiki.etsi.org/docs</u>

Report an issue or suggest a new feature: <u>https://etsinwm.ideas.aha.io/</u>

Useful terms are described at <u>https://nwmwiki.etsi.org/docs/09-glossary.html</u>

Advice for moderators at <u>https://nwmwiki.etsi.org/docs/08-3gpp-</u> workflows.html#advice-for-moderators